iProperties en Design Properties kopiëren

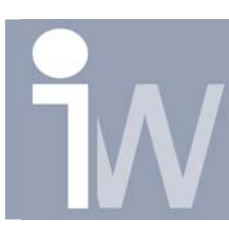

www.inventorwizard.be www.inventorwizard.nl

## 1. IPROPERTIES EN DESIGN PROPERTIES KOPIEREN

## 1.1. <u>IPROPERTIES:</u>

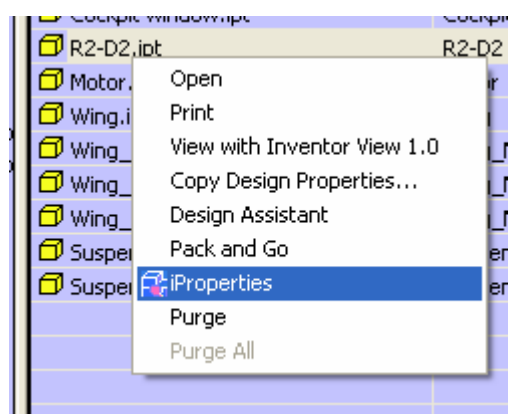

Elke Autodesk Inventor file bezit een set van iProperties die je kunt gebruiken op verschillende manieren.

Somige iProperties zoals "author" en "creation date", worden automatisch ingevuld wanneer je een file aanmaakt. Andere properties moet je manueel invullen zoals: "cost center", "manager", "status", ...

Je kunt de Design Assistant ook gebruiken om design properties in te vullen of deze te kopieren van de éne file naar de andere. De DA zoek optie maakt veel gebruik van de iProperties om files te vinden.

Nog een voordeel is dat de Design Assistant kan geinstalleerd worden op éénder welke computer dat toegang nodig heeft to iProperties van een bestand. Dit geeft de mogelijkheid aan niet-CAD gebruikers om Designs af te keuren, of velden zoals "Checked by", "Engineer approval", "Manufacturing approval", ... te wijzigen.

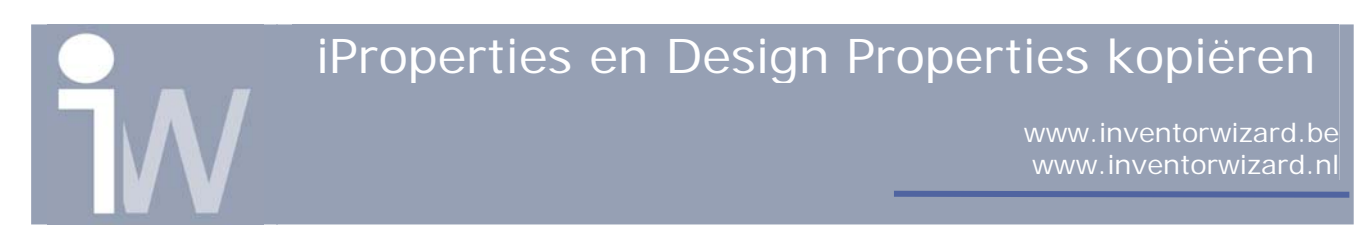

De volgende 4 prenten tonen je "Summary", "Project Status", "Status" en "Custom" tabs van de iProperties van een Inventor file. Deze data zit in elke Inventor file (ipt, iam, ipn & idw) en kan gebruikt worden om bijvoorbeeld titelblokken in te vullen.

| 🖉 Cockpit window.ipt iProperties 🛛 🔹 💽                     | 🖉 Cockpit window.ipt iProperties 🛛 🕐 🔀                     |
|------------------------------------------------------------|------------------------------------------------------------|
| Custom Thumbnail Details<br>General Summary Project Status | Custom Thumbnail Details<br>General Summary Project Status |
| Title: Cockpit Window                                      | Location: E:\Persoonlijk\Stefaan\Starfighter_X_'           |
| Subject:                                                   | File Subtype: Modeling                                     |
| Author: Stefaan Boel                                       | Part Number: Cockpit window                                |
| Manager:                                                   | Description: Cockpit window of Starwars X-wing             |
| Company: http://users.telenet.be/inventorwizard            | Revision Number: 1                                         |
| Category:                                                  | Project: x-wing                                            |
| Keywords:                                                  | Designer: Stefaan Boel                                     |
| Comments:                                                  | Engineer:                                                  |
|                                                            | Authority:                                                 |
|                                                            | Cost Center:                                               |
|                                                            | Estimated Cost:                                            |
|                                                            | Creation Date:                                             |
| ×                                                          | Vendor:                                                    |
| remplate:                                                  | WEB Link:                                                  |
| 2 Solo providni pictaro                                    |                                                            |
| Sluiten Cancel Apply Help                                  | Sluiten Cancel Apply Help                                  |

iProperties en Design Properties kopiëren

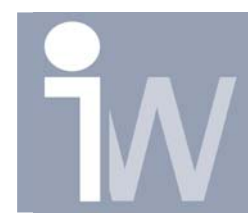

www.inventorwizard.be www.inventorwizard.nl

| 🖉 Cockpit window.ipt iPro                | operties                          | × | 🖉 Cockpit windo                                  | ow.ipt iProperties        | ? 🔀                    |
|------------------------------------------|-----------------------------------|---|--------------------------------------------------|---------------------------|------------------------|
| Custom Thu<br>General Summary            | umbnail Details<br>Project Status |   | General Custom                                   | Summary Project           | Status<br>Details      |
| Part Number:                             | Cockpit window                    |   | <u>N</u> ame:                                    |                           | Add                    |
| <u>D</u> esig <u>n</u> State:            | Released                          |   | Type: Da                                         | ate 🔽                     | Delete                 |
| ⊆hecked By:                              | myself :)                         |   | value:                                           | 124-12-2004               |                        |
| C <u>h</u> ecked Date:                   | 24-12-2004 🗾                      |   | Name                                             | Value                     | Туре                   |
| Eng. Approved By:<br>Eng. Approved Date: | 24-12-2004                        |   | Inventor version<br>laatste update<br>onderdelen | 9 Pro<br>24-12-2004<br>10 | Text<br>Date<br>Number |
| Mfg. Approved By:                        |                                   |   |                                                  |                           |                        |
| Mfg. Approved Date:                      | 24-12-2004                        |   |                                                  |                           |                        |
| File Status                              |                                   |   |                                                  |                           |                        |
| Checked out By:                          |                                   |   |                                                  |                           |                        |
| Checked out:                             |                                   |   |                                                  |                           |                        |
| Checkout Workgroup:                      |                                   |   |                                                  |                           |                        |
| Checkout Workspace:                      |                                   |   | ,                                                |                           |                        |
|                                          |                                   |   |                                                  |                           |                        |
| Sluiten Cancel                           | Apply Help                        |   | Sluiten                                          | Cancel <u>A</u> pply      | Help                   |

#### Opgelet!

Wanneer het actieve project ingesteld is als Shared of Semi-isolated, dan kan je de iProperties van een file dat door iemand anders is uit-gecheckt niet wijzigen.

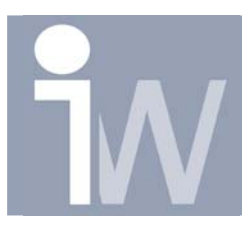

### 1.2. DESIGN PROPERTIES KOPIËREN:

Deze tool geeft je de mogelijkheid om design properties van het éne bestand naar het andere te kopieren of naar een groep van bestanden.

|   | Tools | Help                |     |  |
|---|-------|---------------------|-----|--|
|   | Rep   | orts                | ЪÌ  |  |
|   | Сор   | y Design Properties |     |  |
|   | Find  | 1                   | •   |  |
| Ī | Viev  | ver                 | - 1 |  |

Om deze functie op te starten ga je naar Tools>Copy Design Properties.

Deze optie krijg je enkel in Properties mode van de Design Assistant.

| 🔎 Design Ass                               | istant 9 E:\Persoonlijk\Stef                                                                                                    | aan\Starfighter_X_Wi                                                                                                    | ing\Starfighte 🔳 🗖 🔀                                                                                                    |
|--------------------------------------------|----------------------------------------------------------------------------------------------------|----------------------------------------------------------------------------------------------------|----------------------------------------------------------------------------------------------------|
| File View Too                              | ls Help                                                                                                    |                                                                                                    |                                                                                                    |
| Open Sar                                   | ve Refresh                                                                                                    |                                                                                                    |                                                                                                    |
| Properties<br>Preview<br>Preview<br>Manage | <ul> <li>View Design Properties</li> <li>Starfighter.iam</li> <li>Cockpit window.ipt</li> <li>Cockpit.ipt</li> <li>Motor.ipt</li> <li>R2-D2.ipt</li> <li>Suspension part 1.ip</li> <li>Suspension part 2.ip</li> <li>Wing.ipt</li> <li>Wing_MIR.ipt</li> <li>Wing_MIR.MIR.ipt</li> <li>Wing_MIR1.ipt</li> </ul> | Name Cockpit.ipt Cockpit window.ipt R2-D2.ipt Wing_ipt Wing_MIR.ipt Wing_MIR1.ipt Suspension part 1.ip Suspension part 2.ip | Part Number<br>Cockpit<br>Cockpit window<br>R2-D2<br>Motor<br>Wing<br>Open<br>Print<br>View with Inventor View 1.0<br>Copy Design Properties<br>Design Assistant<br>Pack and Go<br>iProperties<br>Purge<br>Purge All |
| <i>•</i>                                   | <                                                                                                    | <                                                                                                    | >                                                                                                    |

Een andere manier om proporties naar een andere groep of files te kopiëren is door gebruik te maken van de SHIFT of CONTROL toets terwijl je de files selecteerd.

De volgende stap is het bron bestand

waarvan je de properties wenst te kopiëren te specifiëren.

Als je de Design Assistant hebt geopend vanuit Autodesk Inventor, dan zal in het venster de properties van deze file getoond worden in de properties lijst.

# iProperties en Design Properties kopiëren

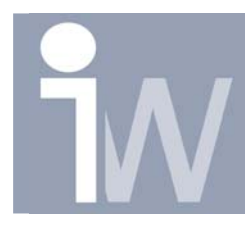

Wanneer je echter de Design Assistant hebt geopend vanuit Windows Explorer, klik dan op het pijltje om één van de actieve files te selecteren of klik de "Browse knop" om de file te zoeken.

De linkse kolom toont de groep van properties die je wenst te tonen in de Properties lijst. Met de pijl kun je de lijst naar believen kiezen. Nu kan je de properties die je wenst te kopieren aansuiden met een vinkje. In de rechtse kolom kun je de files aanduiden naar waar je de geselecteerde propertie(s) wenst te kopiëren.

| E:\Persoonlijk\Ste     | faan\Starfighter_X 💌 |   | -Copy To<br>E:\Persoonlijk\Stefaa | n\Starfighter_X_                               | 3 |
|------------------------|----------------------|---|-----------------------------------|------------------------------------------------|---|
| Select properties (    | jroup:               |   | C Current File                    | Current Folder                                 |   |
| All Properties         | •                    |   | C Related Files                   | SubFolders                                     |   |
| Properties             | Value                |   | Select Files:                     |                                                | ~ |
| Author                 | Stefaan              |   | E:\Persoonlijk\Ste                | faan\Starfighter_X_Wi                          |   |
| Authority              |                      |   | E:\Persoonlijk\Ste                | faan\Starfighter_X_Wi                          |   |
|                        |                      |   | E:\Persoonlijk\Ste                | raan\Starfighter_X_Wi<br>faan\Starfighter_X_Wi | ≣ |
| Checked Date           |                      |   | E:\Persoonlijk\Ste                | faan\Starfighter_X_Wi                          |   |
|                        |                      |   | E:\Persoonlijk\Ste                | faan\Starfighter_X_Wi                          |   |
|                        |                      |   | E:\Persoonlijk\Ste                | faan\Starfighter_X_Wi                          |   |
| Company                |                      |   | LIVE CALDENEE - Bill Che          |                                                |   |
| Company<br>Cost Center | 20-3-2004            | ~ | E:\Persoonlijk\Ste                | raan(scarngheer_x_wi)                          | ~ |
| Company                | 20-3-2004            | • | E:\Persoonlijk\Ste                |                                                | ~ |